## Ports on the Programmer Perspective

The concept of Port in computer science can sometimes become incomprehensible. However, we can overcome this problem by giving examples from daily life. First, let's take the concept of port used in daily life. Imagine that there is only ship transportation between the two islands. Naturally, the two islands will need several ports for trade, as there is only ship transportation.

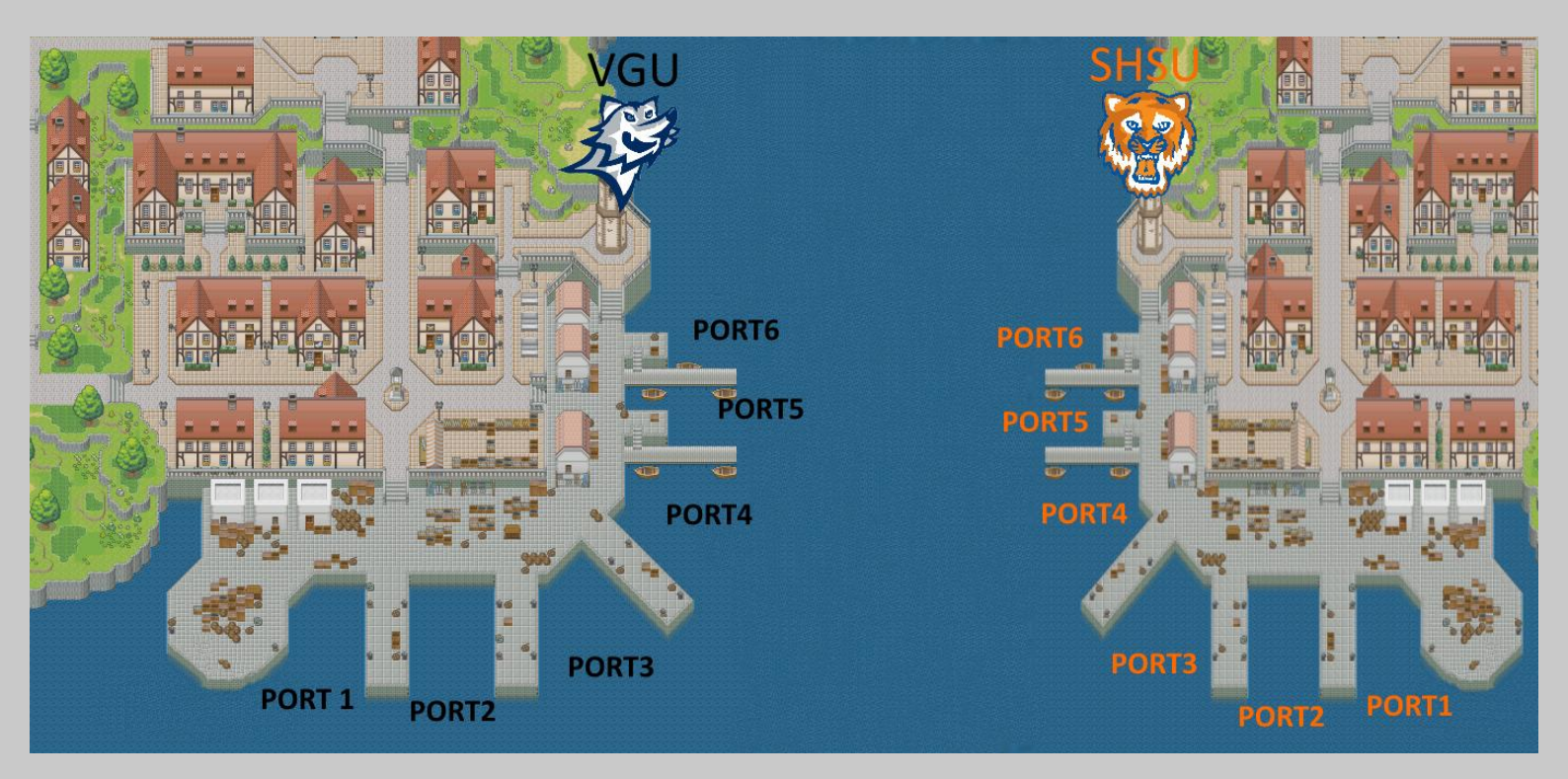

Of course, we will need ships for the transportation of materials.

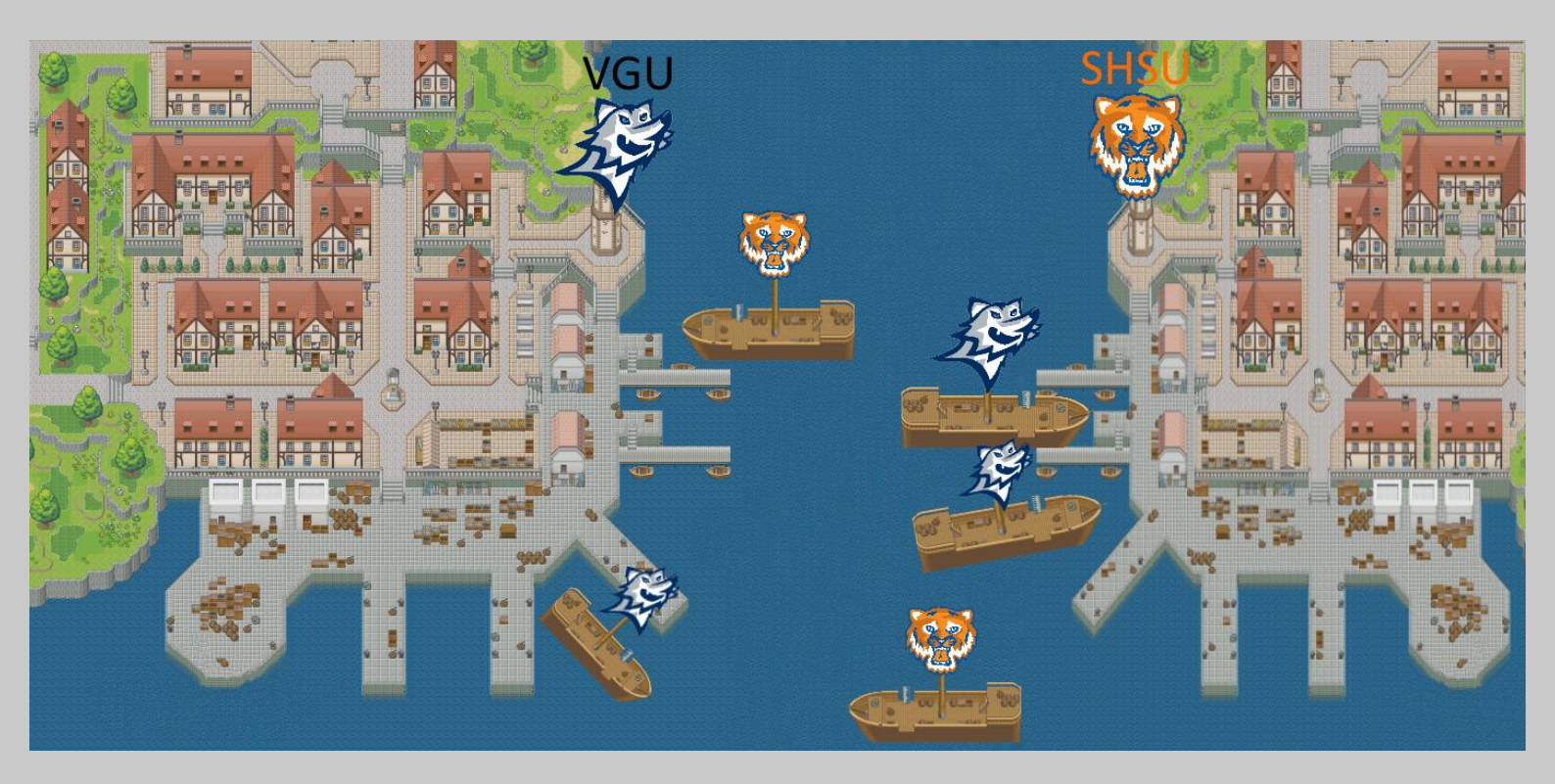

Said port system is also valid in computer science. Of course with some changes. For example, it changes to IP addresses instead of country names or as specific port numbers. In addition, we need to move data instead of carrying materials with ships.

![](_page_1_Figure_1.jpeg)

In short, the two devices need predefined port numbers to communicate and transfer data. The same happens between applications. For example, the antivirus program on your computer can take records of files containing threats from the data centers using a special port, and this is called an update. Programmers also use ports for communication protocols. You can see the example of C # Physical Serial Port Communication with Arduino in the code block given below;

C# Side;

```
using System;
using System.IO.Ports;
using System. Threading;
namespace ConsoleApp1
    class Program
        static SerialPort serialPort;
        public static void Main()
             serialPort = new SerialPort();
             serialPort.PortName = "COM4";//Set your board COM
            serialPort.BaudRate = 9600;
             serialPort.Open();
            while (true)
                string a =
                            serialPort.ReadExisting();
                Console.WriteLine(a);
                Thread.Sleep(200);
        }
    }
```

#### Arduino Side;

```
void setup() {
Serial.begin(9600);
}
void loop() {
Serial.print('1');
delay(200);
```

}

It is also the case when programmers use non-physical ports. Uses of non-physical ports often appear on web pages. For example, if a web page that keeps track of the user uses MySQL, it communicates with MySQL via port 3306. Finally, it should be noted that non-physical port uses are largely automatically set by applications. For example, if you plan to open a PHP-based website with AppServ, your HTML content will be set to port 80 and you can use FTP port 21 to update your site.

### Ports on the Hacker Perspective

Since we perceive the methods of using ports by programmers, we can look at how ports are vulnerable. NMAP is a very useful application for port scans. However, you should first look at the table below to understand which ports are commonly hacked;

|         | Commonly Hacked Ports                                         |
|---------|---------------------------------------------------------------|
| Port    | Protocol                                                      |
| 21      | FTP (File Transfer Protocol)                                  |
| 22      | SSH (Secure Shell)                                            |
| 23      | Telnet                                                        |
| 25      | SMTP (Simple Mail Transfer Protocol)                          |
| 53      | DNS (Domain Name System)                                      |
| 443     | HTTP (Hypertext Transport Protocol) and HTTPS (HTTP over SSL) |
| 110     | POP3 (Post Office Protocol version 3)                         |
| 135     | Windows RPC                                                   |
| 137–139 | Windows NetBIOS over TCP/IP                                   |
| 1434    | Microsoft SQL Server                                          |

In the list above, there are port lists that have the most weaknesses. For example, it is possible to capture all user data on a server by weakening the Microsoft SQL Server port 1434.

![](_page_3_Figure_1.jpeg)

## Ports' Vulnerability Assessment with NMAP

Now let's check the open and weaknesses ports on a web page;

Code: ping defendtheweb.net (After 2 sec. Ctrl + C (for stopping))

IP: 85.10.194.253

|                                                                                                    | root@qsccsq:~                                                                                                    | _ = ×          |
|----------------------------------------------------------------------------------------------------|----------------------------------------------------------------------------------------------------|----------------|
| <u>File Actions Edit View H</u> elp                                                                                                    |                                                                                                    |                |
| root@qsccsq: ~ 🛛 🛛 🛛                                                                                                    |                                                                                                    |                |
| <pre>root@gsccsg:~# ping defer<br/>PING defendtheweb.net (85<br/>64 bytes from defendthewe<br/>64 bytes from defendthewe<br/>64 bytes from defendthewe<br/>^C<br/> defendtheweb.net ping<br/>3 packets transmitted, 3<br/>rtt min/avg/max/mdev = 13<br/>root@gsccsg:~#</pre> | <pre>ddtheweb.net<br/>5.10.194.253) 56(84) bytes of data.<br/>eb.co.uk (85.10.194.253): icmp_seq=1 ttl=128 time=134<br/>eb.co.uk (85.10.194.253): icmp_seq=2 ttl=128 time=139<br/>eb.co.uk (85.10.194.253): icmp_seq=3 ttl=128 time=136<br/>of statistics<br/>received, 0% packet loss, time 2004ms<br/>e4.175/136.356/138.892/1.941 ms</pre> | ms<br>ms<br>ms |

Code: nmap -Pn -sV 85.10.194.253 -Pn: Treat all hosts as online -- skip host discovery -Sv: Probe open ports to determine service/version info You Can Use TAB Key to Check Percentage of the Processes

![](_page_4_Figure_0.jpeg)

As can be seen, the version of the application on port 22 is shown as OpenSSH 7.4p1. Let's do a research like the example in Activity 3.1: Identifying New Computer Viruses and Worms, which is covered on the book.

![](_page_4_Picture_2.jpeg)

| <u>O</u> p                       | <u>Openbsd</u> » <u>Openssh</u> » <u>7.4 P1</u> : Security Vulnerabilities                                                                                                    |                 |                  |                             |                               |                               |                  |                        |                      |                        |                                   |                     |                   |        |
|----------------------------------|----------------------------------------------------------------------------------------------------|-----------------|------------------|-----------------------------|-------------------------------|-------------------------------|------------------|------------------------|----------------------|------------------------|-----------------------------------|---------------------|-------------------|--------|
| Cpe<br>CVS<br>Sort<br><u>Cop</u> | Cpe Name: <i>cpe:/a:openbsd:openssh:7.4:p1</i><br>CVSS Scores Greater Than: 0 1 2 3 4 5 6 7 8 9<br>Sort Results By : CVE Number Descending CVE Number Ascending CVSS Score Descending Number Of Exploits Descending<br><u>Copy Results Download Results</u> |                 |                  |                             |                               |                               |                  |                        |                      |                        |                                   |                     |                   |        |
| #                                | CVE ID                                                                                                    | CWE<br>ID       | # of<br>Exploits | Vulnerability<br>Type(s)    | Publish Date                  | Update Date                   | Score            | Gained<br>Access Level | Access               | Complexity             | Authentication                    | Conf.               | Integ.            | Avail. |
| 1<br>Rei                         | CVE-2018-15919<br>motely observable b                                                                                                    | 200<br>ehaviour | in auth-gss      | +Info<br>32.c in OpenSSH th | 2018-08-28<br>rough 7.8 could | 2018-12-22<br>d be used by re | 5.0<br>mote atta | None<br>ckers to deteo | Remote<br>t existenc | Low<br>e of users on a | Not required<br>a target system w | Partial<br>/hen GSS | None<br>2 is in u | None   |
| NO                               | NOTE: the discoverer states 'We understand that the OpenSSH developers do not want to treat such a username enumeration (or "oracle") as a vulnerability.                                                                                                   |                 |                  |                             |                               |                               |                  |                        |                      |                        |                                   |                     |                   |        |
| 2                                | CVE-2017-15906                                                                                                    | <u>269</u>      |                  |                             | 2017-10-25                    | 2019-10-02                    | 5.0              | None                   | Remote               | Low                    | Not required                      | None                | Partial           | None   |
| The                              | e process_open func                                                                                                    | tion in sf      | tp-server.c      | in OpenSSH before           | e 7.6 does not                | properly prever               | nt write op      | erations in re         | adonly mo            | de, which allo         | ws attackers to cr                | reate zer           | o-length          | files. |
| Tot                              | al number of vulner:                                                                                                    | ahilitige ·     | 2 Dane ·         | 1 (This Dage)               |                               |                               |                  |                        |                      |                        |                                   |                     |                   |        |

### Let's examine the more detailed content of weakness;

| ( | CVE-2                                                  | 017-15906      | x Q |  |  |  |  |  |
|---|--------------------------------------------------------|----------------|-----|--|--|--|--|--|
|   | Q All                                                  | Settings Tools |     |  |  |  |  |  |
|   | About 1,770 results (0.42 seconds)                     |                |     |  |  |  |  |  |
|   | www.rapid7.com > vulnerabilities > openbsd-openssh-c 💌 |                |     |  |  |  |  |  |

### OpenSSH Vulnerability: CVE-2017-15906 - Rapid7

OpenSSH Vulnerability: CVE-2017-15906. Severity. 5. CVSS. (AV:N/AC:L/Au:N/C:N/I:P/A:N).

Published. 10/25/2017. Created. 07/25/2018. Added. 11/17/2017.

## OpenSSH Vulnerability: CVE-2017-15906

| Severity | CVSS       | Published  | Created    | Added      | Modified   |
|----------|------------|------------|------------|------------|------------|
| 5        | (AV:N/AC:L | 10/25/2017 | 07/25/2018 | 11/17/2017 | 04/13/2018 |
|          | /I:P/A:N)  |            |            |            |            |

### Description

The process\_open function in sftp-server.c in OpenSSH before 7.6 does not properly prevent write operations in readonly mode, which allows attackers to create zero-length files.

### Solution(s)

openbsd-openssh-upgrade-7\_6

As can be seen in the description field, the control of the file sizes is not performed in the specified OpenSSH application. SSH often uses encryption in file transfers. So if you are on the same network as the website owner and listen to the network even with applications like Wireshark, it is almost impossible to detect the data sent or received. However, if an empty file can be created, the encryption output will overlap over time and you will have a chance to decrypt the encryption. The reason for the low quality value in the said vulnerability comes from the difficulty of implementing the scenarios produced. But keep in mind that website owners are not always so lucky.

## Ports' Vulnerability Assessment with Nessus

There may be a choice in the application called Nessus to detect the vulnerabilities of the ports. Being capable of working on Windows and Linux operating systems, Nessus can evaluate not only ports but a general vulnerability assessment. In this example, I'll use Windows 10 OS.

Step 1: Download Nessus Free Edition

#### Website : https://www.tenable.com/products/nessus

![](_page_6_Figure_5.jpeg)

Step 2: Please provide your name and surname with e-mail address then new page will appear. You can select Windows Server 2008, Server 2008 R2\*, Server 2012, Server 2012 R2, 7, 8, 10, Server 2016, Server 2019 (64-bit) version.

| ©tenable ∣ [                                                                   | Downloads                                                                                                    |                                                                                                    |        |              | Login                |  |
|--------------------------------------------------------------------------------|----------------------------------------------------------------------------------------------------|----------------------------------------------------------------------------------------------------|--------|--------------|----------------------|--|
| Nessus                                                                         | Downloads / Nessus                                                                                                    |                                                                                                    |        |              |                      |  |
| Nessus Agents<br>Nessus Network Monitor                                        | Nessus                                                                                                    |                                                                                                    |        | J            | ump to: Release 👻    |  |
| Tenable.sc and xTool<br>Integrations<br>Log Correlation Engine<br>Tenable Core | Need an Activation Code?<br>In order to complete your Nessus installation, you need an activation code if you don't have one already.<br>Get Activation Code |                                                                                                    |        |              |                      |  |
| Tenable.ot<br>Web Application                                                  | Nessus - 8.10.0                                                                                                    |                                                                                                    |        | <b>≧</b> \   | ′iew Release Notes ▼ |  |
| Compliance & Audit<br>Files                                                    | € Nessus-8.10.0-x64.msi                                                                                                    | Windows Server 2008, Server 2008 R2*, Server<br>2012, Server 2012 R2, 7, 8, 10, Server 2016,<br>Server 2019 (64-bit) | 127 MB | Mar 24, 2020 | Checksum             |  |
|                                                                                | • Nessus-8.10.0-Win32.msi                                                                                                    | Windows 7, 8, 10 (32-bit)                                                                                            | 121 MB | Mar 24, 2020 | Checksum             |  |
|                                                                                | € Nessus-8.10.0.dmg                                                                                                    | macOS (10.9 - 10.15)                                                                                                 | 103 MB | Mar 24, 2020 | Checksum             |  |

Step 3: After the Next-Next processes, a webpage will appear. You can click to Connect via

### SS to reach interface of Nessus.

| 0 i localhost:8834/WelcomeToNessus-Install/welcome                                                                                                    | ··· 🗵 🕁 |
|----------------------------------------------------------------------------------------------------|---------|
| Control to solve the one control to solve the one control to solve the on |         |
|                                                                                                    |         |

## \* Important \*

If you faced a screen, which is talking about "Warning: Potential Security Risk Ahead" just click

on the Advanced Button then "Accept the Risk and Continue".

![](_page_8_Picture_3.jpeg)

Step 4: Click Nessus Essentials.

![](_page_8_Picture_5.jpeg)

Step 5: Just click on the skip button when below page appeared because you already registered it and probably, you have an activation code in your e-mail address.

![](_page_9_Picture_1.jpeg)

Step 6: Put your activation code then click Continue.

| Register Nessus<br>Enter your activation code.<br>Activation Code *<br>EA35-8E7C-6939-<br>Register Offline | <b>Nessus</b> <sup>®</sup><br>Essentials                          |      |          |  |  |  |
|----------------------------------------------------------------------------------------------------|-------------------------------------------------------------------|------|----------|--|--|--|
| EA35-8E7C-6939-<br>Register Offline                                                                        | Register Nessus<br>Enter your activation cod<br>Activation Code * | e.   |          |  |  |  |
| Register Offline                                                                                           | EA35-8E7C-6939                                                    |      |          |  |  |  |
|                                                                                                    | Register Offline                                                  |      |          |  |  |  |
| Settings Back Continue                                                                                     | Settings                                                          | Back | Continue |  |  |  |
|                                                                                                    |                                                                   |      |          |  |  |  |

Step 7: Define a username and password.

![](_page_10_Picture_1.jpeg)

Step 8: After those steps Nessus will download some plugins. This processes take a while.

![](_page_10_Picture_3.jpeg)

Step 8: Now Nessus is ready to scan a website. Let's provide a URL then click submit.

| IULL      |                                    | IVIY SCALIS                                                                                                    |  |
|-----------|------------------------------------|----------------------------------------------------------------------------------------------------|--|
|           | My Scans                           |                                                                                                    |  |
|           | All Scans                          | This folder is empty. <b>Create a new scan</b>                                                                                                    |  |
| Ô         | Trash                              | This lotter is empty. Create a new scan.                                                                                                    |  |
| RESC<br>C | OURCES<br>Policies<br>Plugin Rules | Welcome to Nessus Essentials                                                                                                    |  |
| ا         | Scanners                           | To get started, launch a host discovery scan to identify what hosts on your network<br>are available to scan. Hosts that are discovered through a discovery scan do not<br>court towards the 16 host limit on your license. |  |
|           |                                    | Enter targets as bestnames JDV4 addresses, or JDV6 addresses. For ID addresses you                                                                                                    |  |
| R         | Community                          | can use CIDR notation (e.g., 192.168.0.0/24), a range (e.g., 192.168.0.1-192.168.0.255),                                                                                                    |  |
| Ø         | Research                           |                                                                                                    |  |
|           |                                    | Targets defendtheweb.net                                                                                                    |  |
|           |                                    |                                                                                                    |  |
|           |                                    | Close Submit                                                                                                    |  |

|                     | My                                                                                                    | Host Discovery Scan Results                                | × |  |  |
|---------------------|----------------------------------------------------------------------------------------------------|------------------------------------------------------------|---|--|--|
| Nessus              | found the following hosts                                                                                                    | listed below from your list of targets (defendtheweb.net). |   |  |  |
| To laun<br>host lin | To launch your first basic network scan, select the hosts you want to scan. These hosts count towards the 16<br>host limit on your license. |                                                            |   |  |  |
|                     | IP                                                                                                    | DNS                                                        |   |  |  |
| ✓                   | 85.10.194.253                                                                                                    | defendtheweb.net                                           |   |  |  |
| 0                   | Discovering Hosts                                                                                                    | Back Run Scan                                              |   |  |  |

| Hosts 1 Vulnerabilities 11 |                   |              |                    |
|----------------------------|-------------------|--------------|--------------------|
| Filter  Search Hosts       | Q 1 Host          |              |                    |
| Host                       | Vulnerabilities 🔹 | Scan Details |                    |
| 85.10.194.253              | 14                | Policy:      | Basic Network Scan |
|                            |                   | Scanner:     | Local Scanner      |

Vulnerabilities

Start:

End: Elapsed:

![](_page_11_Figure_5.jpeg)

Today at 5:39 AM Today at 5:59 AM

20 minutes

| My Basic Network Scan / 85.10.194.253<br>< Back to Hosts                   | Configure | Audit Tr | rail       |  |  |  |  |  |
|----------------------------------------------------------------------------|-----------|----------|------------|--|--|--|--|--|
| Vulnerabilities 11                                                         |           |          |            |  |  |  |  |  |
| Filter         Search Vulnerabilities         Q         11 Vulnerabilities |           |          |            |  |  |  |  |  |
| Sev V Name A Family A                                                      | Count 🔹   | ł        | ¢.         |  |  |  |  |  |
| INFO         Nessus SYN scanner         Port scanners                      | 3         | 0        |            |  |  |  |  |  |
| INFO 2 HTTP (Multiple Issues) Web Servers                                  | 2         | 0        | <b>N</b> 1 |  |  |  |  |  |
| INFO Common Platform Enumeration (CPE) General                             | 1         | 0        |            |  |  |  |  |  |
| INFO Host Fully Qualified Domain Name (FQD General                         | 1         | 0        |            |  |  |  |  |  |
| ICMP Timestamp Request Remote Date D General                               | 1         | 0        |            |  |  |  |  |  |
| INFO         Nessus Scan Information         Settings                      | 1         | 0        |            |  |  |  |  |  |
| INFO nginx HTTP Server Detection Web Servers                               | 1         | 0        |            |  |  |  |  |  |
| OS Identification Failed General                                           | 1         | 0        |            |  |  |  |  |  |
| INFO         Service Detection (HELP Request)         Service detection    | 1         | 0        |            |  |  |  |  |  |
| INFO Traceroute Information General                                        | 1         | 0        |            |  |  |  |  |  |
| INFO         Web Server No 404 Error Code Check         Web Servers        | 1         | •        |            |  |  |  |  |  |
|                                                                            |           |          |            |  |  |  |  |  |

Nessus scan times may vary depending on the content of the target website. As mentioned earlier, it can perform a complete security scan, not just limited to ports. After scanning, reports can be obtained for later review. The stages of getting reports are shown below.

| nessus <sup>-</sup>              | Scans Settings                               |           |             |          |        | Ļ | qsccsq |   |
|----------------------------------|----------------------------------------------|-----------|-------------|----------|--------|---|--------|---|
| FOLDERS<br>My Scans<br>All Scans | My Basic Network Scan<br>< Back to All Scans | Configure | Audit Trail | Launch 🔻 | Report | • | Export | • |
|                                  | Hosts 1 Vulnerabilities 11 History 1         |           | -           |          | CSV    |   |        |   |

| Generate HTML   | ×                 |  |
|-----------------|-------------------|--|
| Report          | Executive Summary |  |
| Generate Report | Cancel            |  |

![](_page_13_Picture_0.jpeg)

# My Basic Network Scan Wed, 06 May 2020 05:59:34 Central Standard Time

#### **TABLE OF CONTENTS**

#### **Hosts Executive Summary**

• 85.10.194.253

Hosts Executive Summary

Collapse All | Expand All

### 85.10.194.253

| 0        |      | 0      |                        | 0                                                  | 0   | 12   |  |  |
|----------|------|--------|------------------------|----------------------------------------------------|-----|------|--|--|
| CRITICAL |      |        | HIGH                   | MEDIUM                                             | LOW | INFO |  |  |
| Severity | CVSS | Plugin | Name                   |                                                    |     |      |  |  |
| INFO     | N/A  | 10114  | ICMP Timestam          | ICMP Timestamp Request Remote Date Disclosure      |     |      |  |  |
| INFO     | N/A  | 45590  | Common Platfo          | Common Platform Enumeration (CPE)                  |     |      |  |  |
| INFO     | N/A  | 10107  | HTTP Server Ty         | HTTP Server Type and Version                       |     |      |  |  |
| INFO     | N/A  | 12053  | Host Fully Qual        | Host Fully Qualified Domain Name (FQDN) Resolution |     |      |  |  |
| INFO     | N/A  | 24260  | HyperText Trans        | HyperText Transfer Protocol (HTTP) Information     |     |      |  |  |
| INFO     | N/A  | 11219  | Nessus SYN sca         | Nessus SYN scanner                                 |     |      |  |  |
| INFO     | N/A  | 19506  | Nessus Scan Int        | Nessus Scan Information                            |     |      |  |  |
| INFO     | N/A  | 50350  | OS Identificatio       | OS Identification Failed                           |     |      |  |  |
| INFO     | N/A  | 11153  | Service Detection      | Service Detection (HELP Request)                   |     |      |  |  |
| INFO     | N/A  | 10287  | Traceroute Information |                                                    |     |      |  |  |
| INFO     | N/A  | 10386  | Web Server No          | 404 Error Code Check                               |     |      |  |  |
| INFO     | N/A  | 106375 | nginx HTTP Ser         | ver Detection                                      |     |      |  |  |
|          |      |        |                        |                                                    |     |      |  |  |

Hide Details

## Understanding Enumeration with XML-RPC Vulnerability

In IT security, Enumeration is the name given to the uncovering of usernames, machine information, network resources and services used in the target system. In the rest of the article, information will be given on how the Enumeration system can be used by a hacker.

### What is XML-RPC?

XML-RPC is a protocol file used by WordPress, an open-source content management system. Its main purpose was to allow editing access to websites via mobile devices. In 2008, this feature could be turned off with an update published by WordPress. However, WordPress users can still ignore turning off the XML-RPC feature. In the following parts of the subject, XML-RPC vulnerability will be tried to be exploited by using WpScan tool.

#### Detection of XML-RPC Vulnerability

The sample below allows for the detection of vulnerabilities.

http://yourtargetwebsite.com/xmlrpc.php

Output: XML-RPC server accepts POST requests only.

![](_page_14_Picture_8.jpeg)

#### Exploiting XML-RPC Vulnerability

After detecting the XML-RPC vulnerability, it's time to collect usernames. We will use application named WpScan for the identification of the administrator names on target site. The following examples will take place on the Kali Linux operating system and some parts have been censored due to legal liability. Step 1: Fallowing code will enumerate some information about our target;

![](_page_15_Picture_1.jpeg)

Step 2: Signed area with Red Arrow gave an admin username of target. Don't forget to note it. Also, WpScan capable to outdates components of website. You can make a search to exploit them. However, in this example, we just focused on XML-RPC.

![](_page_15_Picture_3.jpeg)

Step 3: After the reaching admin username of target website, we can use BruteForce technique to find admin password. We need to download a tool via GitHub to carry out the specified BruteForce attack. I just typed "cd Desktop" to my terminal and now its ready to connect GitHub.

![](_page_15_Picture_5.jpeg)

Step 4: After the downloading, you will see a file on the desktop. I typed "cd xmlrpcbruteforcer" to reach main folder of our tool. Secondly, you can check content of folder with "ls". We have to type "chmod +x xmlrpcbruteforce.py" to convert that file to executable.

![](_page_15_Picture_7.jpeg)

Step 5: As you remember, RockYou wordlist was mentioned as best wordlist. Ofc, we will use again that wordlist to check password of our target. The usage stages of the wordlist named RockYou have been explained previously. This example assumes that the RockYou.txt file is directly on your desktop.

| root@qsccsq: ~/Desktop/xmlrpc-bruteforcer          |                                                                                                    |                                               |                         |  |  |  |  |
|----------------------------------------------------|----------------------------------------------------------------------------------------------------|-----------------------------------------------|-------------------------|--|--|--|--|
| File Actions Edit View Help                        |                                                                                                    |                                               |                         |  |  |  |  |
| root@qsccsq:c-bruteforcer 🛛                        |                                                                                                    |                                               |                         |  |  |  |  |
| <pre>root@qsccsq:~/Desktop/xmlrpc-bruteforce</pre> | er# ./xmlrpcbruteforce.py <mark>_</mark> https://b                                                                                                    | h.com/xmlrpc.php /root/Desktop/rockyou.tx     | t b <mark>u '</mark> ih |  |  |  |  |
|                                                    |                                                                                                    |                                               |                         |  |  |  |  |
|                                                    | an to a surface the state of the state of th |                                               |                         |  |  |  |  |
| File Actions Edit View Help                        | root@qsccsq:~/Desktop/xft                                                                                                    | urpe-bruteioreer                              |                         |  |  |  |  |
| rost@ssssss. s.britsforser                         |                                                                                                    |                                               |                         |  |  |  |  |
| root@qsccsq:c-bruteforcer                          |                                                                                                    |                                               |                         |  |  |  |  |
| <pre>root@qsccsq:~/Desktop/xmlrpc-bruteforce</pre> | r# ./xmlrpcbruteforce.py https://b                                                                                                    | h.com/xmlrpc.php /root/Desktop/rockyou.txt h. | ih ih                   |  |  |  |  |
| Examining Target                                   |                                                                                                    |                                               |                         |  |  |  |  |
| <pre>[&gt;] Target is vulnerable.</pre>            |                                                                                                    |                                               |                         |  |  |  |  |
| =[Target: https://b                                | h.com/xmlrpc.php]=                                                                                                    |                                               |                         |  |  |  |  |
| [Bruteforcing]                                     |                                                                                                    |                                               |                         |  |  |  |  |
| =[Tried: 1000 passwords]=                          |                                                                                                    |                                               |                         |  |  |  |  |
| =[Tried: 2000 passwords]=                          |                                                                                                    |                                               |                         |  |  |  |  |
| =[Iried: 3000 passwords]=                          |                                                                                                    |                                               |                         |  |  |  |  |

If the password combination of the target site is located in RockYou, you now have the username and password required to connect to the WordPress admin panel.

### Elimination of XML-RPC Vulnerability

As mentioned, there are hundreds of millions of websites with XML-RPC vulnerabilities. The necessary method to overcome this problem will be to add the lines of code in the picture below to the .htaccess file in the website connected via FTP by admin. Thanks to the following code snippet, access to the XML-RPC protocol will only be possible through the IP address 123.123.123.123.

<Files xmlrpc.php> order deny,allow deny from all allow from 123.123.123.123 </Files> Homework: Scan the ports of a web page you have specified with NMAP and file the screenshots, CVE details. Please note that some web pages can prevent port scans using Firewall. If you get results like Filtered, wrapped and CloudFlare, you can try another web address.

The method described in this title is for educational purposes only and no liability is accepted for abuse.